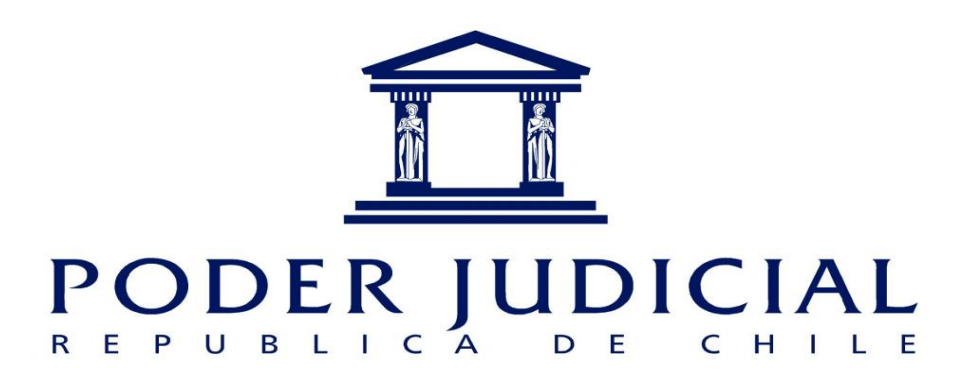

# Manual

# Ingreso de escritos

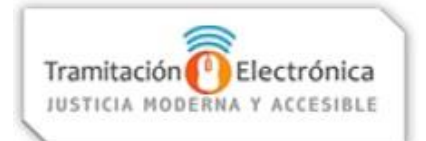

Versión 3 06.07.2022

# Índice

| 1. | Introducción                                       | 3  |
|----|----------------------------------------------------|----|
| 2. | Ingresar Escrito                                   | 4  |
| ź  | .1 Agregar parte                                   | 8  |
| -  | .2 Hacerse parte                                   | 11 |
| 2. | Bandeja Escrito1                                   | 15 |
| -  | 2.1. Enviar Poder Judicial                         | 16 |
| 4  | 2.2. Especificar firmantes                         | 21 |
|    | 2.2.1 Firmar y derivar                             | 24 |
|    | 2.2.2 Editar                                       | 25 |
|    | 2.2.3 Rechazar                                     | 28 |
|    | 2.2.4 Abandonar escrito                            | 30 |
| 3. | Fin del proceso de firma y envío al Poder Judicial | 32 |

# 1. Introducción

En virtud de la Ley N° 20.886 que establece la tramitación electrónica de los procedimientos judiciales, es obligatorio para los usuarios que todas sus presentaciones sean realizadas en el sistema de tramitación electrónica del Poder Judicial, a través de la Oficina Judicial Virtual, salvo casos excepcionales contemplados en mismo texto legal y actas respectivas de la Excma. Corte Suprema.

Para la presentación de demandas, recursos y escritos en la Oficina Judicial Virtual, el usuario deberá acceder con Clave Única del Estado, la que servirá además como herramienta de suscripción de sus presentaciones, es decir, Firma Electrónica Simple (FES) cuando no posea Firma Electrónica Avanzada (FEA).

El presente manual tiene por objeto instruir en el ingreso de escritos cualquiera sea la competencia, mediante explicaciones ilustrativas que permitirán operar las distintas opciones de este módulo de Oficina Judicial Virtual y conocer el proceso en su totalidad, desde que se adjunta el documento hasta su recepción por el tribunal, quedando registrado automáticamente su remisión al sistema de tramitación con fecha y hora.

En esta versión se incluyen los tipos de causas de familia que no pueden utilizarse las opciones de agregar o hacerse parte.

# 2. Ingresar Escrito

En este ítem se deben seleccionar los datos específicos de la causa en que desea ingresar el escrito, indicando: competencia, tribunal, tipo de causa, rol, año y tipo de participante que está realizando el ingreso. Incorporados todos los datos, se debe seleccionar la opción "Consultar Rol". En competencia Corte Suprema no se requiere ingresar el libro correspondiente.

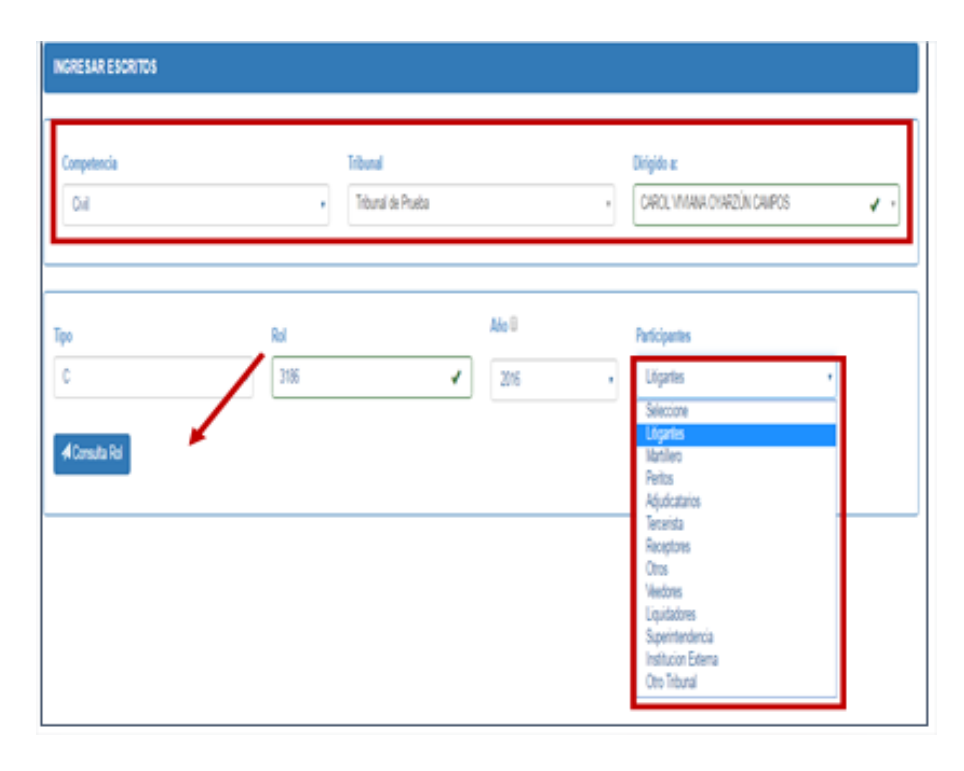

Usted puede utilizar una opción que permite fijar los datos por cada sección (la competencia y el tribunal). Tras seleccionar el check box "fijar datos" los campos que grabe se autocompletarán mientras se encuentre activa su sesión de Oficina Judicial Virtual, o bien, hasta que deshabilite la opción.

| INGRESAR ESCRITOS    |                                                                                                    |           |
|----------------------|----------------------------------------------------------------------------------------------------|-----------|
| Competencia<br>Civil | Tribunal         Dirigido a:           V         Juzgado de Letras de Anoud         v         PAZ ROSALÍA ESPINOZA | MUÑOZ 🗸 , |
| Fijer Dates I        |                                                                                                    |           |
| Tipo Rol             | Año Participantes     2015   V   Ligartes                                                                          | Y         |
| A Consulta Rol       |                                                                                                    |           |

Luego, aparecerán otros campos sin opciones predeterminadas, en que debe seleccionar: cuaderno del escrito si corresponde, parte que presenta, grupo de escritos en aquellos sistemas que los tienen agrupados, tipo de escrito y completar la suma.

En competencia de familia, para proteger la reserva de los litigantes, se ocultarán sus nombres a excepción de la información de los abogados en los siguientes casos:

 a) Cuando el escrito a crear o modificar pertenece a una demanda de Procedimiento de "Adopción" o "Susceptibilidad de Adopción".

b) El usuario activo no pertenezca a la demanda.

Asimismo, se habilitó un campo adicional en "Parte que presenta" para digitar el RUT que permitirá filtrar la restricción de la información de los litigantes de acuerdo al RUT asociado.

| Caratulado         |        | RIT      | RUC            |   |
|--------------------|--------|----------|----------------|---|
| OVARZUN            |        | A-1-2016 | 16-2-0002341-6 |   |
| Parte que Presenta |        |          |                |   |
| 5.555.555-5        | SOLIC. |          |                | • |
| Fecha              | Hora   |          |                |   |
| 17/11/2016         | 15.16  |          |                |   |
| Tipo Escrito       |        |          |                |   |
|                    |        |          |                |   |

En cualquier otro caso, el escrito mostrará la información de los litigantes con normalidad.

Si el usuario no va a agregar parte ni hacerse parte, solo tendrá que rellenar los campos obligatorios, lo que dependerá de cada competencia, sin pinchar ninguna de las opciones anterios (agregar parte, hacerse parte).

| Caratulado                                                  | Estado #<br>Sin arc | Administrativo<br>hivar | Cuade     | erno<br>ncipal                                           | Ŧ |
|-------------------------------------------------------------|---------------------|-------------------------|-----------|----------------------------------------------------------|---|
| P <b>arte que Presenta</b><br>Seleccione Parte que Presenta |                     |                         |           | <ul> <li>Agregar Parte</li> <li>Hacerse Parte</li> </ul> |   |
| Grupo Escrito                                               |                     | Tipo Escrito            |           |                                                          |   |
| Buscar:                                                     | ٣                   | Seleccione Tipo         | ) Escrito |                                                          | Ŧ |
| Suma                                                        |                     |                         |           |                                                          |   |
|                                                             |                     |                         |           |                                                          |   |
|                                                             |                     |                         |           |                                                          |   |
|                                                             |                     |                         |           |                                                          |   |

Una vez ingresados los datos y presionado el botón grabar, se desplegará una ventana en la que deberá presionar botón "Aceptar" para continuar con el proceso.

| ¿Está seguro de Grabar el Escrito? |          |         |
|------------------------------------|----------|---------|
|                                    | Cancelar | Aceptar |

## Luego de "grabar escrito" el usuario tendrá que adjuntar el archivo.

El escrito deberá adjuntarse en formato PDF con un tamaño que no exceda de 10 megabytes por cada archivo, con un peso máximo de 30 megabytes en el total de archivos adjuntados. Al adjuntar escrito la referencia aparece por defecto, no así al adjuntar anexos donde debe indicar una glosa específica para el tipo de documento.

Para facilitar la incorporación de documentos PDF, puede "**arrastrar y soltar**" (drag and drop) los archivos directamente desde una ventana de su computador y soltarlos en la de adjuntar demandas o escritos.

| UJUNTA                                                 | RARCHINOS                                                                                                    |                                                                                                    |                                                 |     |                                                      |                                                                 |               | Documento guardado correctamente<br>baneiros escolo | Para maligar envis al lebanal debe o |   |
|--------------------------------------------------------|----------------------------------------------------------------------------------------------------|----------------------------------------------------------------------------------------------------|-------------------------------------------------|-----|------------------------------------------------------|-----------------------------------------------------------------|---------------|-----------------------------------------------------|--------------------------------------|---|
| locumento l<br>olo se pued<br>leso máxim<br>leso máxim | lambién se puede adjunts<br>den incorporar documents<br>no por archives POP en d<br>no en el total de archivo | ar dende in Dandejn de Encr<br>in en formals POP y cada u<br>le: Máximo(14 MS) (2)<br>n en de: Máximo(24 MS) (2) | riton.<br>no debe ingrename en archivos seganad | ta. |                                                      |                                                                 |               | O Espacio Disposib                                  | ie: 21.09.148                        |   |
| ADJUNT<br>Reference<br>Excile                          | IAR ESCRITO                                                                                                   |                                                                                                    | ~                                               | _   | ADJUNT/<br>La opción o<br>digitalizado<br>Referencia | AR DOCUMENTOS<br>night papel debe ser<br>n para su presentación | utilizada par | a marcar aquellos documentos cuyo form              | allo de origen es papel y han sido   |   |
| Doc.                                                   | Peso(MD)<br>0.0127                                                                                            | Fecha<br>04/09/2017                                                                                              | Referencia<br>Escrito                           |     | Documer<br>Doc.                                      | Peno(MD)                                                        | Fech          | Cognet Papel                                        | Alpeter                              |   |
|                                                        |                                                                                                    |                                                                                                    |                                                 |     |                                                      |                                                                 |               |                                                     |                                      |   |
|                                                        |                                                                                                    |                                                                                                    |                                                 |     |                                                      |                                                                 |               |                                                     | Center y Continuer                   | I |

Cuando se adjunta un archivo que excede el peso permitido, al presionar botón "Adjuntar", se visualizará el siguiente mensaje:

|                                                                                                    |                                                                                                    |                                            |          |                             |                                                      |                        |                              |                                   | L+ Salir |
|----------------------------------------------------------------------------------------------------|----------------------------------------------------------------------------------------------------|--------------------------------------------|----------|-----------------------------|------------------------------------------------------|------------------------|------------------------------|-----------------------------------|----------|
| ADJUNTAR ARCHIVOS                                                                                                   |                                                                                                    |                                            |          |                             |                                                      |                        |                              | El documento supera los 10M       | Λb       |
| Documento también se pued<br>Solo se pueden incorporar d<br>Peso máximo por archivo l<br>Peso máximo en el total de | adjuntar desde la Bandeja de Escri<br>umentos en formalo PDF y cada un<br>DF es de: Máximo(10 MB) [2]<br>rchivos es de: Máximo(30 MB) [2] | tos.<br>o debe ingresarse en archivos sepa | arados.  |                             |                                                      |                        | e Espacio Disponibl          | e: 30.00 MB                       |          |
| ADJUNTAR ESCRITO                                                                                                    |                                                                                                    |                                            |          | ADJUNT                      | AR DOCUMENTOS                                        |                        |                              |                                   |          |
| Referencia.(*)                                                                                                    |                                                                                                    |                                            |          | La opción o<br>digitalizado | original papel debe ser u<br>s para su presentación. | tilizada para marcar a | quellos documentos cuyo form | ato de origen es papel y han sido | *        |
| Escrito                                                                                                    |                                                                                                    |                                            | Adjuntar | Referencia                  | L(*)                                                 |                        |                              |                                   |          |
| Doc. Peso(MB)                                                                                                    | Fecha                                                                                                    | Referencia                                 |          | Documer                     | ito                                                  |                        | Criginal Papel               | Adjuntar                          |          |
|                                                                                                    |                                                                                                    |                                            |          | Doc.                        | Peso(MB)                                             | Fecha                  | Referencia                   | O/P                               |          |
|                                                                                                    |                                                                                                    |                                            |          |                             |                                                      |                        |                              |                                   |          |
|                                                                                                    |                                                                                                    |                                            |          |                             |                                                      |                        |                              |                                   |          |
|                                                                                                    |                                                                                                    |                                            |          |                             |                                                      |                        |                              | Serrar y Continuar                |          |

Para informar que el escrito se guardó, aparecerá un mensaje en la esquina superior derecha de su pantalla indicando "Documento guardado correctamente. Para realizar envío al tribunal dede dirigirse a bandeja escrito".

El sistema permite adjuntar múltiples documentos en todas las competencias, debiendo indicar una referencia del documento de que se trata y si el documento adjuntado es

copia de un documento cuyo formato de origen es en papel, debe seleccionar opción "Original Papel" e incorporar la información solicitada por el sistema, esto es, especie del documento, cantidad y observación respectiva.

Asimismo, los documentos adjuntados podrán ser eliminados, no así el escrito principal, el que solo se podrá reemplazar.

| ADJUNTAF                 | RARCHIVOS                                            | deede la Bandoia de Fearit                     |                                   |          |                                           |                                                            |                                 |                                | ~~~~~~~~~~~~~~~~~~~~~~~~~~~~~~~~~~~~~~~ |
|--------------------------|------------------------------------------------------|------------------------------------------------|-----------------------------------|----------|-------------------------------------------|------------------------------------------------------------|---------------------------------|--------------------------------|-----------------------------------------|
| Solo se pued             | ien incorporar documento                             | s en formato PDF y cada uno                    | debe ingresarse en archivos separ | ados.    |                                           |                                                            |                                 |                                |                                         |
| Peso máxim<br>Peso máxim | o por archivo PDF es de<br>o en el total de archivos | :: Máximo(10 MB) 🖄<br>: es de: Máximo(30 MB) 🖄 |                                   |          |                                           |                                                            |                                 | C Espacio Disponible           | : 29.60 MB                              |
| ADJUNT                   | AR ESCRITO                                           |                                                |                                   |          | ADJUNTA                                   | AR DOCUMENTOS                                              |                                 |                                |                                         |
| Referencia<br>Escrito    | a.(*)                                                |                                                |                                   | Adjuntar | La opción o<br>digitalizado<br>Referencia | original papel debe ser<br>s para su presentación<br>I.(*) | r utilizada para marcar a<br>n. | aquellos documentos cuyo forma | lo de origen es papel y han sido        |
| Doc.                     | Peso(MB)                                             | Fecha                                          | Referencia                        |          | Documen                                   | nto                                                        |                                 | Original Papel                 | Adjuntar                                |
| Ø                        | 0.1053                                               | 05/09/2017                                     | Escrito                           |          | <b>D</b>                                  | D(11D)                                                     | Teste                           | D.f                            |                                         |
|                          |                                                      |                                                |                                   |          | Doc.                                      | 0.2967                                                     | 05/09/2017                      | Escrito                        | O/P                                     |
|                          |                                                      |                                                |                                   |          |                                           |                                                            |                                 |                                |                                         |
|                          |                                                      |                                                |                                   |          |                                           |                                                            |                                 | C                              | errar y Continuar                       |

Incorporados los archivos respectivos, ingrese a opción "Bandeja Escritos" para realizar el envío al tribunal.

## 1.1 Agregar parte

Si el usuario en su presentación necesita agregar una parte a la causa, tendrá que marcar el check "agregar parte".

Agregar parte: Esta opción debe ser utilizada si un litigante que ya forma parte de la causa, desea incorporar una persona adicional.

Para causas civiles y de cobranza laboral y previsional, cuyos sistemas utilizan cuadernos, la incorporación debe realizarse al cuaderno que corresponda, de lo contrario podrá ser rechazada por el tribunal.

| Caratulado                     | Estado Administrativo | Cuaderno      |   |
|--------------------------------|-----------------------|---------------|---|
| Pérez / Civil                  | Sin erchiver          | 1.0 Principal | * |
| Parte que Presenta             |                       |               |   |
| AB.DTE-SEBASTIAN SALDIAS ULLOA |                       | Hacerse Parte |   |
| Grupo Escrito                  | Tipo Escrito          |               |   |
| Escritos Generales             | * Tenga presente      |               |   |
| Suma                           |                       |               |   |
|                                |                       |               | ^ |
|                                |                       |               |   |
|                                |                       |               |   |

Al seleccionar "Agregar Parte", se desplegará opción para incorporar al o los litigantes con sus respectivos datos, tales como tipo de sujeto, rut.

| Carababado                                                                      | Extado Administrativo                      | Cuaderno                                             |                             |
|---------------------------------------------------------------------------------|--------------------------------------------|------------------------------------------------------|-----------------------------|
| Pérez / CHR                                                                     | Sharthar                                   | 1.0 Principal *                                      |                             |
| Parte que Presenta<br>Seleccióne Parte que Presenta                             |                                            | Agreger Parte                                        |                             |
| Grape Everilia<br>Denore                                                        | Type Exercise     Seleccione Type Exercise |                                                      |                             |
|                                                                                 |                                            | č.                                                   |                             |
| REVASIONINS<br>Estado Tipo Sujeto Rut / Ide                                     | ntificador Persona                         | Mambre e ratin Social                                | Accionere                   |
| Tipo fajeno() Elas() Elas()<br>Seleccive •<br>Elastatione Automation Automation | Tipo Persona(*)<br>NICURAL                 | Aphama()                                             | Ap.Matrine()                |
| #Sease from:                                                                    |                                            |                                                      |                             |
| Tipo Sujeto(*)<br>DOO. ✔•<br>Litigante principal.                               | Tipe Persona(')                            | Nombrex(*) Ap.Paternan<br>** JUNA CEL CAMEN * POINCE | r) Ap.Midernos(*)<br>✓B€GAS |
| Linguer Litigante Datos Litigante Agregar Litigante                             |                                            |                                                      |                             |

Es importante que rellene los "datos litigantes" como dirección, calle, región. El correo electrónico, número de teléfono, tipo de notificación, no son antecedentes obligatorios para grabar el escrito.

| Dirección Particular   | Dirección Comercial | Representante Legal  |
|------------------------|---------------------|----------------------|
| Región(*)              | Comuna(*)           | Dirección(*)         |
| V Región de Valparaíso |                     | el cerro 🖌           |
| Número(*)              | Tipo(*)             | Observación          |
| 123456                 | Calle               | observación xd 🖌     |
| Correo electrónico     | Teléfono            | Tip.Notif            |
| yverastegui@pjud.cl    | 123456789           | ✓ Correo electrónico |

Debe presionar guardar y luego "agregar litigante" en color azul, al costado de la opción datos litigante.

| NUEVAS PARTES                                                                                                    |             |                     |         |            |                             |          |     |  |  |
|----------------------------------------------------------------------------------------------------|-------------|---------------------|---------|------------|-----------------------------|----------|-----|--|--|
| Estado                                                                                                    | Tipo Sujeto | Rut / Identificador | Persona |            |                             | Acciones |     |  |  |
| *                                                                                                    | DDO.        | 11.111.111-1        | Natural | JUAN       | IA DEL CARMEN PONCE VENEGAS |          | C 💼 |  |  |
| Image: Constraint of the second second se |             |                     |         |            |                             |          |     |  |  |
| 🕫 Grabar Escrito                                                                                                    |             |                     |         | $\searrow$ |                             |          |     |  |  |

Luego de agregar al litigante, se procede a guardar lo incorporado al pinchar el botón "Grabar Escrito".

| NUEWAS PARTES                |             |                     |         |             |                                |               |  |
|------------------------------|-------------|---------------------|---------|-------------|--------------------------------|---------------|--|
| Estado                       | Tipo Sujeto | But / Identificador | Persona |             |                                | Acciones      |  |
| 1                            | 000.        | 88,811,811-8        | Natural |             | AJANA DEL CARMEN PONCE VENEDAS |               |  |
| Tipo Sujeto(*)<br>Seleccione | • Eddy      | See Rea 1           | NATURAL | Rombress(*) | Ap.Paterino(")                 | Ap.Maternoof' |  |
| Crabar Escrito               |             |                     |         |             |                                |               |  |

|   | ¿Está seguro de Grabar el Escrito? |                  |  |
|---|------------------------------------|------------------|--|
| _ |                                    | Cancelar Aceptar |  |
|   | Estado Administrativo              | Cuaderno         |  |

#### **1.2 Hacerse parte**

# Si el usuario en su presentación necesita agregar una parte a la causa, tendrá que marcar el check "hacerse parte".

Esta opción debe ser utilizada por personas que no sean parte de la causa y que con motivo de este escrito requieran incorporarse.

Para causas civiles y de cobranza laboral y previsional, cuyos sistemas utilizan cuadernos, la incorporación debe realizarse al cuaderno que corresponda, de lo contrario podrá ser rechazada por el tribunal.

Al seleccionar **Hacerse Parte**, se bloqueará el campo **Parte que Presenta** y desplegará opción para incorporar los datos de quien se está haciendo parte, permitiendo incorpora a uno o más litigantes.

| Canatulado                                               | Estado Administrativo      | Custemo                                     |                   |
|----------------------------------------------------------|----------------------------|---------------------------------------------|-------------------|
| LEPIMIN / Lepiman                                        | Sin anhivar                | 1 Principal +                               |                   |
| Parte que Presente<br>Seleccione Parte que Presenta      |                            | Annual Pate     Revene Pate     Revene Pate |                   |
| Orupo Escrito<br>Escritos Concales                       | * Patrocinio y poder       |                                             |                   |
| 5um                                                      |                            |                                             |                   |
|                                                          |                            |                                             |                   |
| NUEVAS PARTES                                            |                            |                                             |                   |
| Estudo Tipo Sujeto Rut /                                 | dentificador Persona       | Nonibre o razón Social                      | Presents Acciones |
| Tipo Sujdoj") Rut (*) Galeri<br>Selections •             | Tipo Personal*)<br>NATURAL | Nontres(*) Ap.Nerro(*)                      | Ap. Balarno (*)   |
| Raik (an Photosofi R<br>Umplan Ungante)<br>Dates Ungante |                            | Þ                                           |                   |
| -ef Grabar Esotto                                        |                            |                                             |                   |

| Estado     Tipo Sujeto     R.d. (1) destificador     Personal     Personal       Tipo Sujeto(1)     R.d. (1) destificador     Tipo Farsonal (1)     Nonbrest (1)     Ap. Falemo (1)     Pointere (1)       D00.     Image: April 11:11:11:1     NATURAL     Image: April 11:11:11:1     Pointere (1)     Pointere (1)       Urgord principal.     Image: April 11:11:11:1     Image: April 11:11:11:1     Image: April 11:11:11:1     Image: April 11:11:11:1                                                                                                    | NUEVAS PARTES                                  |                                   |                         |                          |                                    |                  |
|----------------------------------------------------------------------------------------------------|------------------------------------------------|-----------------------------------|-------------------------|--------------------------|------------------------------------|------------------|
| Tipo Sujda(1) R.4. (2) Too Re<br>1000.<br>Utigarde principul.<br>Rege us Jasses T<br>Langer Lagarde _ Chrise Lagarde _ Aproper Lagarde _ Aproper Lagarde _ Aprop | Estado                                         | Tipo Sujeto                       | Rut / Identificador     | Persona                  | Nombre o razón Social Prese        | enta Acciones    |
| Ann gan Janegallin<br>Umgan Lingante Danisa Lingante Agrigar Lingante                                                                                                    | Tipo Sujeto(*)<br>DDO.<br>Litigante principal. | Rut:(*)<br>• •                    | ©b Rt ] ]]<br>1.111-1 ✔ | po Persona(*)<br>NATURAL | Nonbres(!) Ap Pakrno(!) Ap Italern | (*):<br>20<br>20 |
|                                                                                                    | Park qte Pissetta ≡                            | Datos Litigante Agregar Litigante | 1                       | <u></u>                  |                                    |                  |

En competencia Penal se agregan por defecto los campos sexo y fecha de nacimiento al momento de hacerse parte.

| а                                                                                |                                                | Caratulado                                                                                                    |                                       |                                                                            |                   |                                          |           |                   |
|----------------------------------------------------------------------------------|------------------------------------------------|----------------------------------------------------------------------------------------------------|---------------------------------------|----------------------------------------------------------------------------|-------------------|------------------------------------------|-----------|-------------------|
| Ordinaria1-2017                                                                  |                                                | SEREY/DUARTE                                                                                                    |                                       |                                                                            |                   |                                          |           |                   |
| arte que Presenta                                                                |                                                |                                                                                                    |                                       |                                                                            |                   |                                          |           |                   |
| ERIKA PAMELA DU                                                                  | IARTE ITURRIETA                                |                                                                                                    | ٣                                     | <ul> <li>Solicita agregar parte</li> <li>Solicita hacerse parte</li> </ul> |                   |                                          |           |                   |
| po Escrito                                                                       |                                                |                                                                                                    |                                       |                                                                            |                   |                                          |           |                   |
| Acceder al pago de                                                               | cuotas.                                        |                                                                                                    | Ψ.                                    |                                                                            |                   |                                          |           |                   |
| Estado                                                                           | Tipo Sujeto                                    | Rut / Identificador                                                                                                    | Persona                               |                                                                            | Nombre o raz      | tón Social                               |           | Accione           |
| Estado                                                                           | Tipo Sujeto                                    | Rut / Identificador                                                                                                    | Persona                               |                                                                            | Nombre o raz      | tón Social                               |           | Accione           |
| Estado<br>Tipo Sujeto(*)                                                         | Tipo Sujeto<br>Rut:(                           | Rut / Identificador                                                                                                    | Persona<br>Tipo Persona(*)            | Nombres:(*)                                                                | Nombre o raz      | tón Social<br>.p.Paterno:(*)             | Ap.Matern | Accione:          |
| Estado<br>Tipo Sujeto(*)<br>TESTIGO                                              | Tipo Sujeto Rut:(                              | Rut / Identificador                                                                                                    | Persona<br>Tipo Persona(*)<br>NATURAL | Nombres:(')<br>PAZ ROSALIA                                                 | Nombre o raz      | tón Social<br>sp.Paterno:(*)<br>ESPINOZA | Ap.Matern | Accione:<br>o:(*) |
| Estado<br>Tipo Sujeto(*)<br>TESTIGO<br>Sexo:(*)                                  | Tipo Sujeto Rut:( 13. Fech                     | Rut / Identificador                                                                                                    | Persona<br>Tipo Persona(*)<br>NATURAL | Nombres:(*)<br>PAZ ROSALIA                                                 | Nombre o raz<br>A | tón Social<br>p.Paterno:(*)<br>ESPINOZA  | Ap.Matern | Accione:<br>o:(*) |
| Estado<br>Tipo Sujeto(*)<br>TESTIGO<br>Sexo:(*)<br>Femenino                      | Tipo Sujeto Rutz( Tipo Sujeto                  | Rut / Identificador           (*)         Sin Rut           101.837.1         ✓           Is Nacimiento         12/1975 | Persona<br>Tipo Persona(*)<br>NATURAL | Nombres:(*)<br>PAZ ROSALIA                                                 | Nombre o raz      | cón Social<br>sp.Paterno:(*)<br>ESPINOZA | Ap.Matem  | Accione:<br>o:(*) |
| Estado<br>Tipo Sujeto(*)<br>TESTIGO<br>Sexo:(*)<br>Femenino<br>Limpiar Liligante | Tipo Sujeto Rutz( 13. Fech 04/ Datos Litigante | Rut / Identificador                                                                                                    | Persona<br>Tipo Persona(*)<br>NATURAL | Nombres:(*)<br>PAZ ROSALIA                                                 | Nombre o raz      | tón Social<br>sp.Paterno:(*)<br>ESPINOZA | Ap.Matern | Accione:<br>o:(*) |

Es importante que rellene los "datos litigantes" como dirección, calle, región. El correo electrónico, número de teléfono, tipo de notificación, no son antecedentes obligatorios para grabar el escrito.

| Dirección Particular   | Dirección Comercial | Representante Legal |   |
|------------------------|---------------------|---------------------|---|
| Región(*)              | Comuna(*)           | Dirección(*)        |   |
| ∨ Región de Valparaíso | CONCÓN              | el cerro            | ~ |
| lúmero(*)              | Tipo(*)             | Observación         |   |
| 123466                 | Calle               | 🛩 👻 observación xd  | ~ |
| Correo electrónico     | Teléfono            | Tip.Notif           |   |
| y verastegui@pjud.cl   | ✓ 123456789         | Correo electrónico  | - |

Luego de completados los datos del litigante, es obligatorio que se marque la opción "parte que presenta", de modo que quede claro es la persona que se hace parte quien realiza la presentación, para lo cual debe pinchar en el Check "**Parte que Presenta**",

Finalmente, debe el usuario debe presionar "agregar litigante", quedando un ticket al costado derecho de la parte que se marcó como "parte que presenta".

| NUEVAS PARTES                                                                                                    |                     |                          |             | lê             |                            |          |
|----------------------------------------------------------------------------------------------------|---------------------|--------------------------|-------------|----------------|----------------------------|----------|
| Estado Tipo Sujeto                                                                                                    | Rut / Identificador | Persona                  | Nombre o ra | zón Social     | Presenta                   | Acciones |
| Tipo Sujeta(*) RVL (*)<br>SDD. V (*)<br>Utigarde principal.<br>Kes un Fascelly<br>Unger Fascelly<br>Unger Lagent<br>Argupt Lagent | 1 (1954 ) (         | po Persona(*)<br>NATURAL | Ionerar(*)  | Ap Paterno (*) | Ap. Materno (*)<br>VENEGAS | ~        |

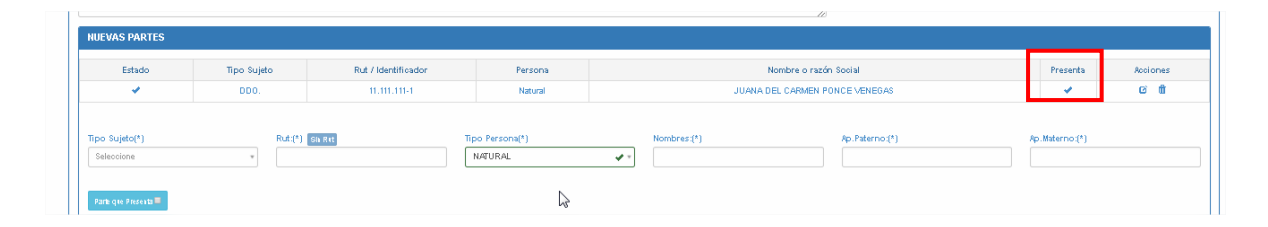

En causas de familia tipo "M", "W" y "A", las opciones de agregar o hacerse parte no pueden utilizarse y deberá continuar sin seleccionar las funciones descritas, ya que será el tribunal quien agregue a los litigantes al momento de resolver.

Luego de haber incorporado a el o los litigantes que se hacen parte y haber señalado quien es que realiza la presentación, guardar los datos al ir al Check **Grabar Escrito**.

Una vez, ingresados los datos y presionado el botón grabar, se desplegará una ventana en la que deberá presionar botón "Aceptar" para continuar con el proceso.

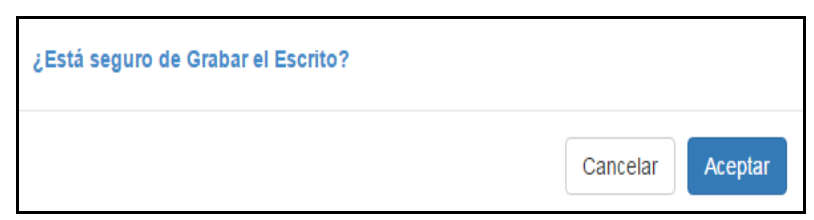

# Luego de "grabar escrito", habiendo o no agregado alguna parte, el usuario tendrá que adjuntar el escrito.

El escrito deberá adjuntarse en formato PDF con un tamaño que no exceda de 10 megabytes por cada archivo, con un peso máximo de 30 megabytes en el total de archivos adjuntados. Al adjuntar escrito la referencia aparece por defecto, no así al adjuntar anexos donde debe indicar una glosa específica para el tipo de documento

| ADJUNTA                                                 | R ARCHIVOS                                                                                                   |                                                                                                    |                                                  |       |                                                       |                                                                           | Doct<br>band         | umento guardado correctamente. Par<br>Jeja escrito | a realizar envío al tribunal debe d | tirigirse a |
|---------------------------------------------------------|----------------------------------------------------------------------------------------------------|----------------------------------------------------------------------------------------------------|--------------------------------------------------|-------|-------------------------------------------------------|---------------------------------------------------------------------------|----------------------|----------------------------------------------------|-------------------------------------|-------------|
| Documento f<br>Solo se puec<br>Peso máxim<br>Peso máxim | también se puede adjunta<br>den incorporar documento<br>no por archivo PDF es d<br>no en el total de archivo | ar desde la Bandeja de Escr<br>os en formato PDF y cada u<br>le: Máximo(10 MB) (2)<br>s es de: Máximo(30 MB) (2) | itos.<br>no debe ingresarse en archivos separado | 05.   |                                                       |                                                                           |                      | CEspacio Disponible: 2                             | 29.99 MB                            |             |
| ADJUNT<br>Reference<br>Escrito                          | TAR ESCRITO                                                                                                  |                                                                                                    | Ağu                                              | untar | ADJUNTA<br>La opción o<br>digitalizados<br>Referencia | IR DOCUMENTOS<br>riginal papel debe ser<br>s para su presentaciór<br>.(*) | utilizada para marca | r aquellos documentos cuyo formato                 | de origen es papel y han sido       | •           |
| Doc.                                                    | Peso(MB)<br>0.0127                                                                                           | Fecha<br>04/09/2017                                                                                              | Referencia<br>Escrito                            |       | Documen                                               | to                                                                        |                      | Criginal Papel                                     | Adjuntar                            |             |
|                                                         |                                                                                                    |                                                                                                    |                                                  |       | Doc.                                                  | Peso(MB)                                                                  | Fecha                | Referencia                                         | O/P<br>ar y Continuar               |             |

En caso contrario, cuando se adjunta un archivo que excede el peso permitido, al presionar botón "Adjuntar", se visualizará el siguiente mensaje:

| ADJUNTAR ARCH                                                                            | livos                                                                                  |                                                                                                 |                                      |                 |                                               |                                                                                 |                             |                                  | El documento supera los 10M       | L⇒ Salir<br>Mb |
|------------------------------------------------------------------------------------------|----------------------------------------------------------------------------------------|-------------------------------------------------------------------------------------------------|--------------------------------------|-----------------|-----------------------------------------------|---------------------------------------------------------------------------------|-----------------------------|----------------------------------|-----------------------------------|----------------|
| Documento también :<br>Solo se pueden incor<br>Peso máximo por ar<br>Peso máximo en el : | se puede adjuntar d<br>porar documentos e<br>chivo PDF es de: I<br>total de archivos e | lesde la Bandeja de Esc<br>en formalo PDF y cada u<br>Máximo(10 MB) 🖄<br>es de: Máximo(30 MB) [ | ritos.<br>no debe ingresarse en arch | ivos separados. |                                               |                                                                                 |                             | Espacio Disponible               | e: 30.00 MB                       |                |
| ADJUNTAR ESC<br>Referencia.(*)<br>Escrito                                                | CRITO                                                                                  |                                                                                                 |                                      | Adjuntar        | ADJUN<br>La opción<br>digitalizad<br>Referenc | TAR DOCUMENTOS<br>original papel debe ser<br>los para su presentación<br>ia.(*) | utilizada para marcar<br>1. | r aquellos documentos cuyo forma | ilo de origen es papel y han sido |                |
| Doc. Pe                                                                                  | so(MB)                                                                                 | Fecha                                                                                           | Referencia                           |                 | Docum<br>Doc.                                 | Peso(MB)                                                                        | Fecha                       | Criginal Papel                   | Adjuntar<br>O/P                   |                |
|                                                                                          |                                                                                        |                                                                                                 |                                      |                 |                                               |                                                                                 |                             | c                                | errar y Continuar                 |                |

Para informar que el escrito se guardó, aparecerá un mensaje en la esquina superior derecha de su pantalla indicando "Documento guardado correctamente. Para realizar envío al tribunal dede dirigirse a bandeja escrito".

El sistema permite adjuntar múltiples documentos en todas las competencias, debiendo indicar una referencia del documento de que se trata y si el documento adjunto es copia de un documento cuyo formato de origen es en papel, debe seleccionar opción "Original Papel" e incorporar la información solicitada por el sistema, esto es, especie del documento, cantidad y observación respectiva.

Asimismo, los documentos adjuntados podrán ser eliminados, no así el escrito principal, el que solo se podrá reemplazar.

| ADJUNTA      | R ARCHIVOS                 |                             | • • • • • • • • • • • • • • • • • • • • |                          |                                                 |                                 |                                |                                  |
|--------------|----------------------------|-----------------------------|-----------------------------------------|--------------------------|-------------------------------------------------|---------------------------------|--------------------------------|----------------------------------|
| Documento    | también se puede adjuntar  | desde la Bandeja de Escrito | 8.                                      |                          |                                                 |                                 |                                |                                  |
| Solo se puer | den incorporar documentos  | s en formato PDF y cada uno | debe ingresarse en archivos separados.  |                          |                                                 |                                 |                                |                                  |
| Peso máxin   | no en el total de archivos | es de: Máximo(30 MB) 🖄      |                                         |                          |                                                 |                                 | Espacio Disponible             | e: 29.60 MB                      |
| ADJUNT       | TAR ESCRITO                |                             |                                         | ADJUN                    | TAR DOCUMENTO                                   | s                               |                                |                                  |
| Referenc     | ia.(*)                     |                             |                                         | La opción<br>digitalizad | original papel debe s<br>los para su presentaci | er utilizada para marcar<br>ón. | aquellos documentos cuyo forma | to de origen es papel y han sido |
| Escrito      |                            |                             | Adjuntar                                | Reference                | ia.(*)                                          |                                 |                                |                                  |
| Doc.         | Peso(MB)                   | Fecha                       | Referencia                              | Docum                    | ento                                            |                                 | Original Papel                 | Adjuntar                         |
| Ø            | 0.1053                     | 05/09/2017                  | Escrito                                 | Doc.                     | Peso(MB)                                        | Fecha                           | Referencia                     | O/P                              |
|              |                            |                             |                                         | Ch.                      | 0.2967                                          | 05/09/2017                      | Escrito                        | â                                |
|              |                            |                             |                                         |                          |                                                 |                                 |                                |                                  |
| L            |                            |                             |                                         |                          |                                                 |                                 |                                |                                  |
|              |                            |                             |                                         |                          |                                                 |                                 | C                              | errar y Continuar                |

Incorporados los archivos respectivos ingrese a opción "Bandeja Escritos" para realizar el envío al tribunal.

# 2. Bandeja Escrito

En esta bandeja se podrán consultar todos los escritos grabados, seleccionando uno o más para remitir al tribunal.

Para consultar debe ingresar la competencia y tribunal de origen específico o elegir la opción "Todos", filtrando por rango de fecha (desde-hasta) o ingresar los datos de la causa (tipo de causa, rol y año).

Seleccionados los criterios, presione botón "Consultar Escritos".

| BANDEJ   | A ESCRITOS                |                              |                |
|----------|---------------------------|------------------------------|----------------|
| Comp     | etencia:                  | Tribunal Origen:             |                |
| Se       | eleccione Competencia     | ▼ Todos                      | ¥              |
| ۲        | Fecha Desde<br>22/11/2017 | Fecha Hasta       22/11/2017 | Ĩ              |
| •        | Tipo Rol<br>Todos V       | <b>Año</b><br>1998 ▼         |                |
| Consulta | ar Escritos Limpiar       |                              | C <sub>2</sub> |

En pestaña "Escritos No Enviados", encontrará un listado de todos los escritos grabados anteriormente, debiendo seleccionar el o los archivos que estime pertinentes para proceder a **su envío al tribunal correspondiente o especificar firmantes** para que otra persona suscriba la presentación con firma electrónica simple.

| Compe      | tencia:    |       |                |                     | Tribuna | il Origen: |                  |                              |                                    |                  |
|------------|------------|-------|----------------|---------------------|---------|------------|------------------|------------------------------|------------------------------------|------------------|
| Civil      |            |       |                | •                   | Todos   |            |                  |                              | •                                  |                  |
| ۲          | Fecha I    | Desde |                |                     |         | Fecha Hast | a                |                              |                                    |                  |
| 0          | 22/11/     | 2017  |                |                     | îmî     | 22/11/2017 | 7                |                              | înî                                |                  |
|            | Тіро       |       |                | Rol Añ              | io      |            |                  |                              |                                    |                  |
|            | A          |       | •              |                     | 1998    | •          |                  |                              |                                    |                  |
| Eliminar E | iscritos   | Cons  | ultar Escritos | Limpiar             |         | Especifi   | car Firmantes    | Enviar Poder Judicial        | Exportar Excel                     |                  |
| Esc        | ritos No I | Envia | ados 🧧         | Escritos Por Firmar |         |            | Escritos Pendier | ntes                         | Escritos En                        | viados           |
|            | Adjuntar   | Doc   | Competencia    | Tribunal            |         | RIT        | Tipo de Eso      | Fecha/Hor<br>crito (Hora Cor | 'a Ingreso Usua<br>ntinental) Ingr | ario<br>esa Acci |
| Sel.Todos  |            |       |                |                     |         |            |                  |                              |                                    |                  |

# 2.1. Enviar Poder Judicial

Si lo que desea es enviar el escrito al Poder Judicial, debe considerar que en sección "Adjuntar" podrá reemplazar el archivo o los archivos que se habían incorporado con anterioridad y cargar nuevos documentos. Tanto el documento principal como los múltiples documentos adjuntos, pueden revisarse en la carpeta ubicada bajo la opción "Doc."

| ۲                              | Fecha Desde                                                |                                 |                                 | Fecha Has | ta                  |                                                              |                                                 |            |
|--------------------------------|------------------------------------------------------------|---------------------------------|---------------------------------|-----------|---------------------|--------------------------------------------------------------|-------------------------------------------------|------------|
|                                | 22/11/2017                                                 |                                 | i                               | 22/11/201 | 7                   |                                                              | m                                               |            |
| 0                              | <b>Тіро</b><br>А                                           | Rol                             | <b>Año</b><br>1998              | v         |                     |                                                              |                                                 |            |
|                                |                                                            |                                 |                                 |           |                     |                                                              |                                                 |            |
| Eliminar E                     | scritos Consultar                                          | Escritos Limp                   | piar                            | Especi    | ficar Firmantes     | Poder Judicial Exportan                                      | r Excel                                         |            |
| Eliminar E                     | critos No Enviados                                         | Escritos Limp                   | Escritos Por Firmar             | Especi    | Escritos Pendientes | Exportant                                                    | r Excel<br>ritos Enviados                       |            |
| Eliminar E<br>Esc<br>Sel.Todos | scritos Consultar<br>ritos No Enviados<br>Adjuntar Doc Con | Escritos Limp<br>1<br>mpetencia | Escritos Por Firmar<br>Tribunal | Especif   | Escritos Pendientes | Exportant<br>Esc<br>Fecha/Hora Ingreso<br>(Hora Continental) | r Excel<br>ritos Enviados<br>Usuario<br>Ingresa | . teerones |

De igual modo, en módulo "Acciones" podrá "Editar" algunos datos de su presentación, como por ejemplo: cuaderno, parte que presenta, grupo del escrito y su tipo; o "Eliminar" el escrito de la bandeja con el ícono en forma de basurero.

Para la modificación de datos, se desplegará una ventana en la que deberá guardar los cambios, presionando el botón respectivo.

| DITAR ESCRITO                  |                                                                                                    |                                         |
|--------------------------------|----------------------------------------------------------------------------------------------------|-----------------------------------------|
| Caratulado                     | Estado Administrativo                                                                                                    |                                         |
| PONCE/ANICETO                  | Sin archivar                                                                                                    |                                         |
| Cuaderno(*)<br>1 Principal ✔ ▼ | Parte que Presenta(*) <ul> <li>AB.DTE-PAZ ANDREA PÉREZ AHUMADA*</li> <li>Hacerse Parte</li> <li>Hacerse Parte</li> </ul> |                                         |
| Grupo Escrito(")               | Tipo Escrito(")                                                                                                    | - III III III III III III III III III I |
| Escritos Generales 🖌 🗸 🔹       | Patrocinio y poder 🖌 🗸                                                                                                   |                                         |
| Suma                           |                                                                                                    |                                         |
|                                |                                                                                                    | Escritos Enviados                       |
|                                |                                                                                                    | Resionsable Envío Accio                 |
|                                | 🗶 Cerrar 👤 Guarda                                                                                                    | R BUSTOS                                |

|         | ¿Está Seguro de Modificar el Escrito? |                  |  |
|---------|---------------------------------------|------------------|--|
| tencia: |                                       | Cancelar Aceptar |  |
|         | OYARZÜN/BRAVO                         | Sin archivar     |  |

Al pinchar el botón "enviar Poder Judicial" se mostrará el siguiente mensaje.

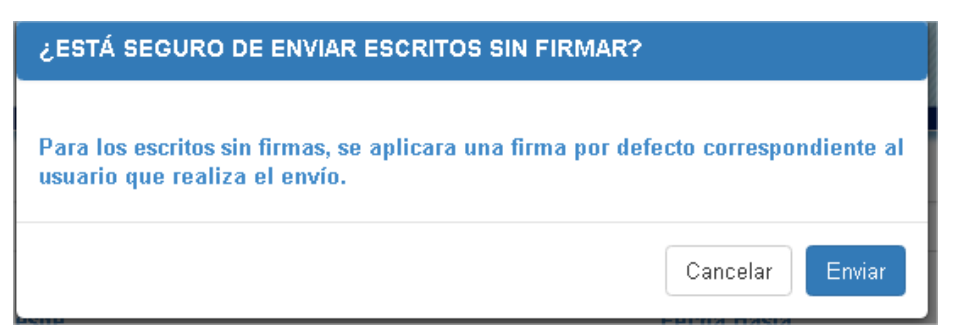

Posteriormente, un mensaje indicará que el "Escrito fue grabado con éxito. El certificado correspondiente está disponible en la pestaña escritos enviados".

|         |                                     | Escrito grabado con éxito. El certificado correspondiente está disponible en la<br>pestaña de Escritos Enviados |
|---------|-------------------------------------|----------------------------------------------------------------------------------------------------|
|         |                                     | SEBASTIAN ANDRES VELIZ CAREULLANCA 🛛 🗶 Cambiar Penti<br>PERFIL: PERSONA NATURAL                                 |
| NDEJA   | AESCRITOS                           |                                                                                                    |
| Compe   | etencia:                            | Tribunal Origen:                                                                                                |
| CIMI    | Fecha Desde                         | Fecha Hasta                                                                                                    |
| ۲       | 21/11/2017                          | iii 22/11/2017 iii                                                                                              |
| 0       | Tipo Rol<br>A T                     | Año<br>1998 •                                                                                                   |
| liminar | Escritos Consultar Escritos Limpiar | Especificar Firmantes Enviar Poder Judicial Exportar Excel                                                      |

Adicionalmente, existen las pestañas de "Escritos por firmar" y " Escritos pendientes", lo que se ha incorporado para que un mismo documento pueda ser firmado por varias personas que cuenten con Clave Única, es decir, firma electrónica simple. "Escritos por firmar" es utilizada cuando se especifican firmantes, ya que esas personas visualizarán el escrito en esa pestaña, desde donde podrá firmar, derivar, editar, rechazar o abandonar la presentación. "Escritos pendientes" será utilizada en aquellos casos en que los firmantes hayan realizado alguna acción que devuelva el documento al responsable del envío, ya que será en esta pestañana desde donde el responsable del escrito original tendrá que enviarlo al Poder Judicial o aceptar los cambio/rechazos, acciones que obligarán al responsable del envío a ingresar el escrito nuevamente.

En pestaña "Escritos Enviados" quedarán registrados los datos del ingreso (fecha, hora y usuario) y el documento remitido. Si se desea visualizar el escrito, se deberá presionar el ícono "Documento" (documento PDF).

| Escr        | itos No E | Envia | dos         | Escritos P         | or Firmar | Escritos F                   | Pendientes                             | Escritos Envi          | ados         |
|-------------|-----------|-------|-------------|--------------------|-----------|------------------------------|----------------------------------------|------------------------|--------------|
| Cert. Envio | Firmas    | Doc   | Competencia | Tribunal           | RIT       | Tipo de Escrito              | Fecha/Hora Envío<br>(Hora Continental) | Usuario Ingresa        | Correlativo  |
| Ø           | 1/1       | 1     | Civil       | Tribunal de Prueba | C-2-2017  | Acompaña boleta consignación | 22-11-2017 09:11                       | SEBASTIÁN ANDRÉS VÉLIZ | 1-10494-2017 |
| _           |           | -     |             |                    |           |                              |                                        |                        |              |

El envío del escrito al tribunal, se podrá comprobar mediante un certificado disponible en formato PDF para su descarga, señalando los datos del escrito y del usuario que realizó la remisión al tribunal, además de todos quienes lo hayan firmado con Clave Única (firma electrónica simple) incorporando un código de verificación del certificado, el cual puede ser validado en <u>http://verificadoc.pjud.cl</u>

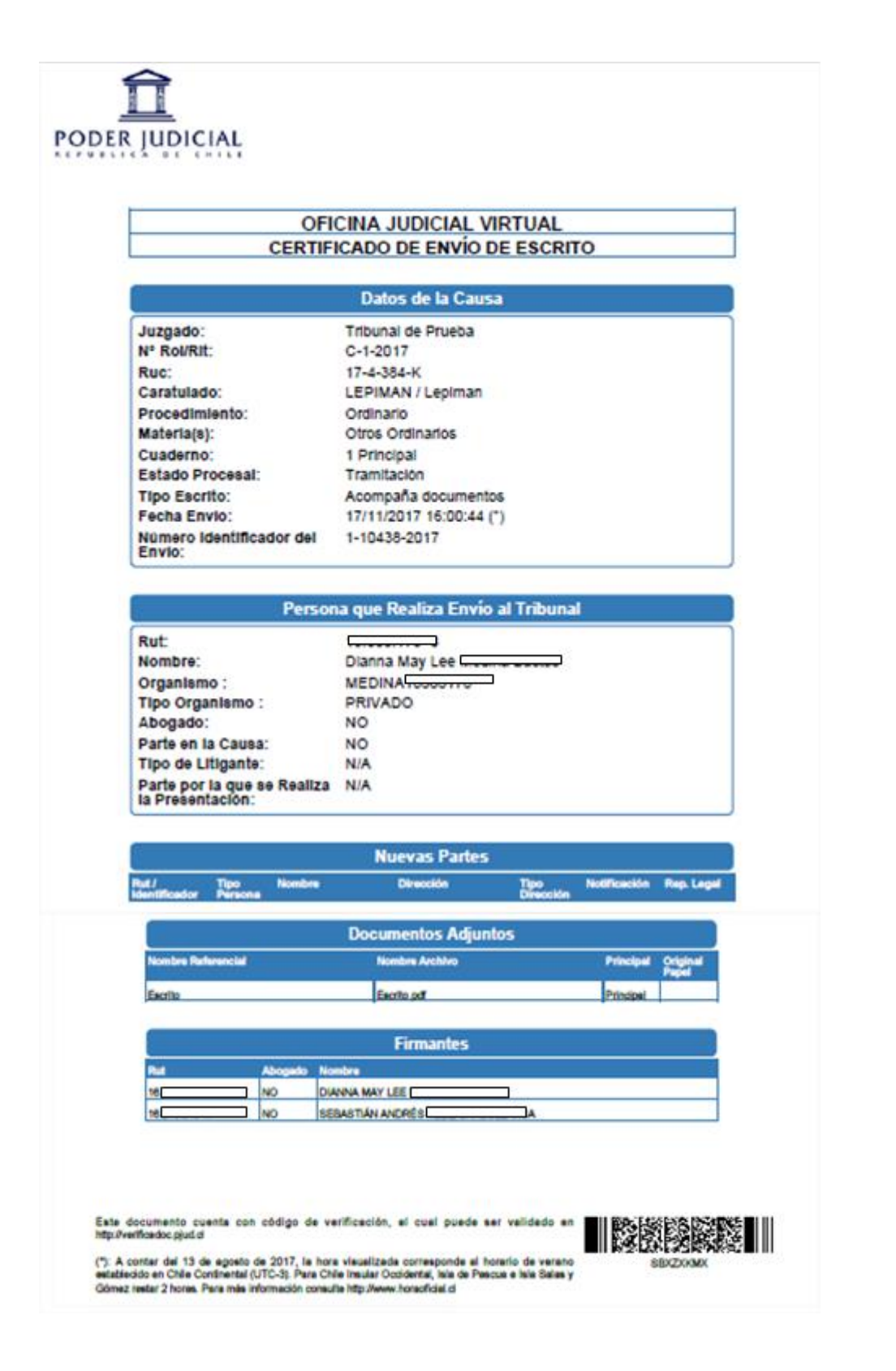

Asimismo, el usuario podrá generar un archivo Excel con el listado de escritos y demandas no enviados, pendientes y los remitidos a Poder Judicial con detalle de fecha y hora de envío que se encuentren registrados en el sistema, presionando botón "Exportar a Excel".

## 2.2. Especificar firmantes

El proceso de firma electrónica que se ha implementado en la Oficina Judicial Virtual, está compuesto por un conjunto de operaciones en que dos o más usuarios suscribirán sus presentaciones con firma electrónica simple. De acuerdo al artículo 3 del acta 37-2016 de la Excma. Corte Suprema, las presentaciones efectuadas a través de la Oficina se entenderán suscritas por el usuario que las remite, sin necesidad de contener su firma manuscrita, entendiéndose la Clave Única del Estado como firma electrónica simple.

En la bandeja de escritos, el usuario responsable del envío podrá "especificar firmantes" o "enviar Poder Judicial". Si presiona "especificar firmantes", aparecerá lo siguiente:

| Eliminar E            | scritos    | Cons  | ultar Escritos 🛛 Lim | npiar               | Especif  | ficar Firmantes Enviar F        | Poder Judicial Exporta                   | r Excel             |          |
|-----------------------|------------|-------|----------------------|---------------------|----------|---------------------------------|------------------------------------------|---------------------|----------|
| Esc                   | ritos No I | Envia | idos <mark>1</mark>  | Escritos Por Firmar |          | Escritos Pendientes             | Esc                                      | ritos Enviado       | S        |
| Contraction Sel.Todos | Adjuntar   | Doc   | Competencia          | Tribunal            | RIT      | Tipo de Escrito                 | Fecha/Hora Ingreso<br>(Hora Continental) | Usuario<br>Ingresa  | Acciones |
|                       |            | -     | Civil                | Tribunal de Prueba  | C-2-2017 | Acompaña boleta<br>consignación | 22-11-2017 08:43                         | SEBASTIÁN<br>ANDRÉS | c î      |

|                  | <ul> <li>Agregar Firmante</li> </ul> |                                                                                                    |                                                                                                    | Rut                                                                                                    | Institución                                                                                                 | E                                                                                                    |
|------------------|--------------------------------------|----------------------------------------------------------------------------------------------------|----------------------------------------------------------------------------------------------------|----------------------------------------------------------------------------------------------------|----------------------------------------------------------------------------------------------------|----------------------------------------------------------------------------------------------------|
|                  |                                      | 1                                                                                                    | SEBASTIÁN ANDRÉS                                                                                             | 16.                                                                                                    | VEL                                                                                                    | 1                                                                                                    |
| a a su organismo |                                      |                                                                                                    |                                                                                                    |                                                                                                    |                                                                                                    |                                                                                                    |
|                  | Nombre:                              | Qui                                                                                                    | tar Firmante                                                                                                 |                                                                                                    |                                                                                                    |                                                                                                    |
|                  | DIANNA MAY LEE                       |                                                                                                    |                                                                                                    |                                                                                                    |                                                                                                    |                                                                                                    |
|                  | Ap. Paterno:                         |                                                                                                    |                                                                                                    |                                                                                                    |                                                                                                    |                                                                                                    |
|                  | BUSTOS                               |                                                                                                    |                                                                                                    |                                                                                                    |                                                                                                    |                                                                                                    |
| Organismo        |                                      |                                                                                                    |                                                                                                    |                                                                                                    |                                                                                                    |                                                                                                    |
| CESFAM OJV       |                                      |                                                                                                    |                                                                                                    |                                                                                                    |                                                                                                    |                                                                                                    |
| MEDINA           |                                      |                                                                                                    |                                                                                                    |                                                                                                    |                                                                                                    |                                                                                                    |
|                  | Agregar Firmante                     |                                                                                                    |                                                                                                    |                                                                                                    |                                                                                                    |                                                                                                    |
| 5                |                                      |                                                                                                    |                                                                                                    |                                                                                                    |                                                                                                    |                                                                                                    |
|                  | Organismo<br>CESFAM OJV<br>MEDINA    | Nombre:<br>DIANNA MAY LEE<br>Ap. Paterno:<br>BUSTOS<br>Organismo<br>CESFAM OJV<br>MEDINA<br>Agregar Firmante | Nombre:<br>DIANNA MAY LEE<br>Ap. Paterno:<br>BUSTOS<br>Organismo<br>CESFAM OJV<br>MEDINA<br>Agregar Firmante | Nombre:<br>DIANNA MAY LEE<br>Ap. Paterno:<br>BUSTOS<br>Organismo<br>CESFAM OJV<br>MEDINA<br>Agregar Firmante | Nombre:   DIANNA MAY LEE   Ap. Paterno:   BUSTOS     Organismo   CESFAM OJV     MEDINA     Agregar Firmante | Nombre:<br>DIANNA MAY LEE<br>Ap. Paterno:<br>BUSTOS<br>Organismo<br>CESFAM OJV<br>MEDINA<br>Agregar Firmante |

El usuario responsable del envío deberá seleccionar una persona del propio organismo para dirigir la presentación. En organismos institucionales públicos o privados, solo aparecerán aquellas personas que hayan sido autorizadas para "Enviar al Tribunal".

Si el firmante no es una persona del organismo, tendrá que escoger la opción persona externa al organismo, digitar obligatoriamente el rut de la persona, seleccionar el perfil en que aparecerá el escrito, pinchar "agregar firmarnte". Hecho lo anterior, aparecerá el listado de firmantes, donde podrá seleccionar y quitarlos si desea, o bien, "guardar firmantes y derivar".

| SELECCIONAR FIRMANTI                | Eg                                   | LIST  | ADO DE FIRMANTES |     |                    |              |
|-------------------------------------|--------------------------------------|-------|------------------|-----|--------------------|--------------|
| ) Persona de su propio or           | ganismo                              | Orden | Nombre           | Rut | Institución        | Resp<br>Enví |
| Asignar                             | <ul> <li>Agregar Firmante</li> </ul> | 1     | SEBASTIÁN ANDRÉS | 16. | N'ELIZ (CONTRACTOR | *            |
| <sup>p</sup> ersona externa a su or | ganismo                              | 2     | DIANNA MAY LEE   | 16  | MEDINA.            |              |
| F:(*)                               | Nombre:                              |       |                  |     |                    |              |
| . Paterno:                          | Ap. Paterno:                         | Qui   | tar Firmante     |     |                    |              |

Si el proceso de guardar firmantes y derivar es exitoso, se mostrará el mensaje de la imagen y el usuario responsable del envío podrá hacer el seguimiento de la presentación en la bandeja escritos pendientes.

|                     | Los firmantes se<br>Para ver el segui<br>Pendientes'. | crearon correctamente.<br>miento del escrito dirigirse a | i la pestaña de 'Escritos | C San |
|---------------------|-------------------------------------------------------|----------------------------------------------------------|---------------------------|-------|
|                     | SEBASTIÁN /<br>PERFIL: PER                            | ANDRÉS .<br>SONA NATURAL                                 | 👤 Cambiar Perfil          |       |
|                     |                                                       |                                                          |                           |       |
| Tribunal (<br>Todos | Drigen:                                               |                                                          | T                         |       |
|                     | Fecha Hasta                                           |                                                          |                           |       |
| 998                 | •                                                     |                                                          |                           |       |
|                     | Especificar Firmantes                                 | Enviar Poder Judicial                                    | Exportar Excel            |       |

El proceso de firma continuará con el ingreso de él o los firmantes a la sección de demandas y escritos. El usuario al cual se dirigió el escrito, para firmarlo deberá seleccionar el perfil correcto en que se encontrará la presentación dirigida por el primer firmante y responsable del envío.

| Rol           | Organismo            |  |
|---------------|----------------------|--|
| Natural       |                      |  |
| Administrador |                      |  |
| Funcionario   | CALDERA <sup>1</sup> |  |
| Funcionario   | CESFAM OJV           |  |
|               |                      |  |

El escrito aparecerá en la "Bandeja de Escrito", específicamente en la pestaña "Escritos por firmar". El usuario podrá firmar y derivar, editar la presentación, rechazar el escrito o abandonar escrito.

### 2.2.1 Firmar y derivar

Para firmar y derivar, el usuario debe seleccionar la presentación y pinchar en "Firmar y derivar".

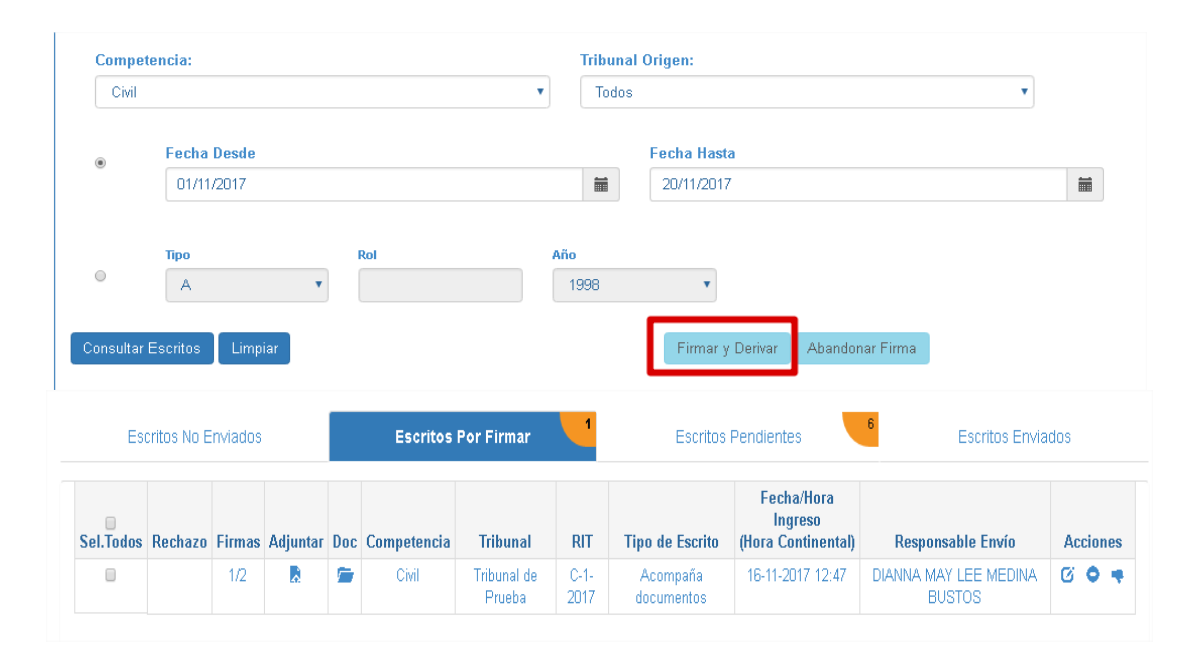

Si el proceso de firma es exitoso, aparcerá un mensaje en la zona superior derecha que advierte sobre tal situación. El escrito pasará inmediatamente de la pestaña "Escritos por firmar" a "Escritos pendientes", lo que demuestra que la presentación aún no ha sido enviada al Poder Judicial.

| Consultar | Escritos     | Limpiar |     |             |                               |              | Enviar Poder Ju       | dicial                                      |     |                               |          |
|-----------|--------------|---------|-----|-------------|-------------------------------|--------------|-----------------------|---------------------------------------------|-----|-------------------------------|----------|
| Es        | critos No Er | iviados |     |             | Escritos Por Firmar           |              | Escritos              | Pendientes                                  |     | Escritos Enviado              | )5       |
| Sel.Todos | Rechazos     | Firmas  | Doc | Competencia | Tribunal                      | RIT          | Tipo de Escrito       | Fecha/Hora<br>Ingreso<br>(Hora Continental) |     | Responsable Envío             | Acciones |
|           |              | 2/2     | -   | Civil       | Juzgado de Letras de<br>Ancud | C-1-<br>2017 | Patrocinio y<br>poder | 16-11-2017 11:23                            | DIA | ANNA MAY LEE MEDINA<br>BUSTOS |          |

Luego de presionar "firmar y derivar", la presentación volverá a la bandeja de "escritos pendientes" del responsable del envío, quién tendrá que revisar la presentación antes de enviarlo al Poder Judicial.

Todos los usuarios firmantes pueden hacer el seguimiento de la presentación en las bandejas de "Escritos por firmar" o "Escritos pendientes". Si pinchan sobre "Firmas", en este caso 2 firmas de 2 firmantes, visualizará el nombre de las personas, responsable del envío, si firmaron o no y la hora de la rúbrica.

| Resp.<br>Envío | Orden | Nombre           | Institución | Firma | Fecha<br>Firma        |
|----------------|-------|------------------|-------------|-------|-----------------------|
| *              | 1     | DIANNA MAY LEE   | Cesfam ojv  | *     | 16/11/201<br>11:56:36 |
|                | 2     | SEBASTIÁN ANDRÉS | Cesfam ojv  | *     | 16/11/201<br>12:10:15 |

## 2.2.2 Editar

Si los usuarios a quienes se dirigió la presentación para ser firmada, deciden editar el ingreso, tendrán que seleccionar la acción editar al costado derecho.

| Est       | critos No E | inviados |          |     | Escritos    | Por Firmar            | 1            | Escritos               | Pendientes                                  | 6 Escritos Envia                | dos      |
|-----------|-------------|----------|----------|-----|-------------|-----------------------|--------------|------------------------|---------------------------------------------|---------------------------------|----------|
| Sel.Todos | Rechazo     | Firmas   | Adjuntar | Doc | Competencia | Tribunal              | RIT          | Tipo de Escrito        | Fecha/Hora<br>Ingreso<br>(Hora Continental) | Responsable Envío               | Acciones |
|           |             | 1/2      |          | -   | Civil       | Tribunal de<br>Prueba | C-1-<br>2017 | Acompaña<br>documentos | 16-11-2017 12:47                            | DIANNA MAY LEE MEDINA<br>BUSTOS | 6 • •    |

También podrá adjuntar un nuevo documento diferente al original, escribiendo el motivo de la modificación.

| Sel. Todos       Rechazo       Firmas       Adjuntar       Doc       Competencia       Tribunal       RIT       Tipo de Escrito       Fecha/Hora<br>Ingreso<br>(Hora Continental)       Responsable Envío         1/2       Image: Civil       Tribunal de<br>Prueba       C-1-<br>2017       Acompaña<br>documentos       16-11-2017 12:47       DIANNA MAY LEE MEDINA<br>BUSTOS         DJUNTAR ARCHIVOS       Image: Civil Civil Civi |
|----------------------------------------------------------------------------------------------------|
| 1/2       Image: Civil Prueba       C-1- Acompaña documentos       16-11-2017 12:47       DIANNA MAY LEE MEDINA BUSTOS         JUNTAR ARCHIVOS       JUNTAR ARCHIVOS       See pueden incorporar documentos en formato PDF y cada uno debe ingresarse en archivos separados.       See pueden incorporar documentos en formato PDF y cada uno debe ingresarse en archivos separados.       See máximo por archivo PDF es de: Máximo(10 MB) [2]         se máximo en el total de archivos es de: Máximo(20 MB) [2]       ADJUNTAR DOCUMENTOS       ADJUNTAR DOCUMENTOS                                                                                                    |
| DJUNTAR ARCHIVOS                                                                                                    |
| JUNTAR ARCHIVOS         se pueden incorporar documentos en formato PDF y cada uno debe ingresarse en archivos separados.         o máximo por archivo PDF es de: Máximo(10 MB) [2]         o máximo en el total de archivos es de: Máximo(30 MB) [2]         DJUNTAR ESCRITO                                                                                                    |
| UNTAR ARCHIVOS         se pueden incorporar documentos en formato PDF y cada uno debe ingresarse en archivos separados.         o máximo por archivo PDF es de: Máximo(10 MB) [2]         o máximo en el total de archivos se de: Máximo(30 MB) [2]         OJUNTAR ESCRITO                                                                                                    |
| se pueden incorporar documentos en formato PDF y cada uno debe ingresarse en archivos separados.<br>a máximo por archivo PDF es de: Máximo(10 MB) 2<br>b máximo en el total de archivos es de: Máximo(30 MB) 2<br>bJUNTAR ESCRITO ADJUNTAR DOCUMENTOS                                                                                                    |
| se pueden incorporar documentos en formato PDF y cada uno debe ingresarse en archivos separados. o máximo por archivo PDF es de: Máximo(10 MB) [2] o máximo en el total de archivos es de: Máximo(30 MB) [2] OJUNTAR ESCRITO ADJUNTAR DOCUMENTOS                                                                                                    |
| se pueden incorporar documentos en formato PDF y cada uno debe ingresarse en archivos separados.<br>o máximo por archivo PDF es de: Máximo(10 MB) (2)<br>o máximo en el total de archivos es de: Máximo(30 MB) (2)<br>DJUNTAR ESCRITO<br>ADJUNTAR DOCUMENTOS                                                                                                    |
| o máximo por archivo PDF es de: Máximo(10 MB) A       Espacio Disponible: 2         o máximo en el total de archivos es de: Máximo(30 MB) A       Espacio Disponible: 2         DJUNTAR ESCRITO       ADJUNTAR DOCUMENTOS                                                                                                    |
| o máximo en el total de archivos es de: Máximo(30 MB) 🔉 🗘 Espacio Disponible: . DJUNTAR ESCRITO ADJUNTAR DOCUMENTOS                                                                                                    |
| ADJUNTAR ESCRITO ADJUNTAR DOCUMENTOS                                                                                                    |
| DJUNTAR ESCRITO ADJUNTAR DOCUMENTOS                                                                                                    |
| DJUNTAR ESCRITO ADJUNTAR DOCUMENTOS                                                                                                    |
|                                                                                                    |
|                                                                                                    |
| forancia (1) La opción original papel debe ser utilizada para marcar aquellos documentos                                                                                                    |
| origen es papel y han sido digitalizados para su presentación.                                                                                                    |
| Escrito Adjurtar                                                                                                    |
| (m) Keterencia.(1)                                                                                                    |
| Doc. Peso(MB) Fecha Referencia Documento Original Papel                                                                                                    |
| 0.0779 16/11/2017 Escrito                                                                                                    |
| Doc. Peso(MB) Fecha Referencia                                                                                                    |
|                                                                                                    |
| D.0774 16/11/2017 Mandato                                                                                                    |
| 2 0.0774 16/11/2017 Mandato                                                                                                    |
| L2 0.0774 16/11/2017 Mandato                                                                                                    |

Al presionar al costado derecho en editar, dependiendo de la competencia, se podrá modificar el cuaderno, parte que presenta, grupo de escrito o tipo de escrito. Incluso se puede agregar parte, hacerse parte, etc.

| EDITAR ESCRITO         |                                  |                               |          |
|------------------------|----------------------------------|-------------------------------|----------|
| Caratulado             | Estado Administrativo            |                               |          |
| PONCE/ANICETO          | Sin archivar                     | <b></b>                       |          |
| Cuaderno(")            | Parte que Presenta(*)            |                               |          |
| 1 Principal 🖌 🔹        | AB. DTE-PAZ ANDREA PEREZ AHUMADA |                               |          |
| Grupo Escrito(*)       | Tipo Escrito(")                  |                               |          |
| Escritos Generales 🖌 🔹 | Patrocinio y poder 💉 🔹           |                               |          |
| Suma                   |                                  |                               |          |
|                        |                                  | Escritos Enviado              |          |
|                        |                                  |                               |          |
|                        |                                  | Responsable Envío             | Acciones |
|                        | 🗙 Cerrar 🗶 Guardar               | ANNA MAY LEE MEDINA<br>BUSTOS | 6 🔺      |

Al hacer alguna modificación aparecerá el siguiente recuadro, donde deberá escribir el motivo en no menos de 10 caracteres ni más de 255.

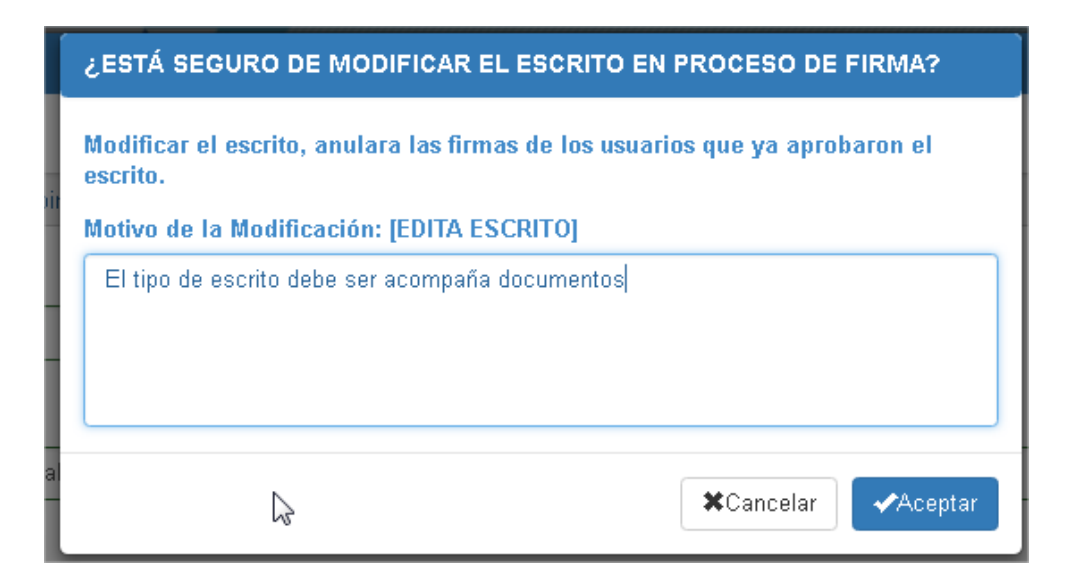

Al aceptar, aparecerá un símbolo rojo que al pinchar mostrará en color amarillo el nombre de la persona que modificó la presentación.

| Consultar | Escritos    | Limpia  |          |     |             |                       |              | Firmar y Derivar                 | Abandonar Firma                             |                                 |          |
|-----------|-------------|---------|----------|-----|-------------|-----------------------|--------------|----------------------------------|---------------------------------------------|---------------------------------|----------|
| Est       | critos No E | nviados |          |     | Escritos    | Por Firmar            | 1            | Escritos Pe                      | ndientes                                    | Escritos Envi                   | ados     |
| Sel.Todos | Rechazo     | Firmas  | Adjuntar | Doc | Competencia | Tribunal              | RIT          | Tipo de Escrito                  | Fecha/Hora<br>Ingreso<br>(Hora Continental) | Responsable Envío               | Acciones |
|           | 0           | 1/2     |          | -   | Civil       | Tribunal de<br>Prueba | C-1-<br>2017 | Acomp.certificado de<br>depósito | 16-11-2017 12:47                            | DIANNA MAY LEE<br>MEDINA BUSTOS | 6 🗙 🔺    |

#### LISTA DE OBSERVACIONES

| Nombre    | Institución | Observación                                               | Fecha<br>Observación   |
|-----------|-------------|-----------------------------------------------------------|------------------------|
| SEBASTIÁN | ANEXO]      | [ELIMINA DOC. ANEXO]<br>el tipo de escrito no corresponde | 20/11/2017<br>10:08:34 |
|           |             |                                                           |                        |
|           | N           |                                                           | *Cerrar                |

Finalmente, el usuario deberá "firmar y derivar" para que la presentación vuelva a la bandeja de "escritos pendientes" del responsable del envío, quién tendrá que revisar la modificación hecha por otro usuario antes de enviar al Poder Judicial o volver a derivarlo a otro usuario para que lo firme.

Si un listado de firmantes está compuesto por 3 o más personas, podrá darse el caso que una de las personas edite el escrito, modificación que devolverá la presentación al responsable del envío, quien tendrá que volver a firmar y derivar para que automáticamente pase a una tercera persona, ya que la segunda al haber editado, firmado y derivado, ya suscribió el escrito modificado. Finalmente, la tercera persona al fimar y derivar, hará que el escrito pase a la bandeja de escritos pendientes del responsable del envío, quien tendrá que seleccionar y enviar al Poder Judicial.

|       |                        |                     | T.1.  | 0.1              |                 |      |               |
|-------|------------------------|---------------------|-------|------------------|-----------------|------|---------------|
|       | npetencia:<br>Sivil    | T                   | Todos | Urigen:          |                 | •    |               |
| ۲     | Fecha Desde            |                     |       | Fecha Hasta      |                 |      | <b>**</b>     |
|       | Тіро                   | Rol Año             |       |                  | N               |      |               |
| 0     | A •                    | 1                   | 998   | •                | 6               |      |               |
| Const | ultar Escritos Limpiar |                     |       | Firmar y Derivar | Abandonar Firma |      |               |
|       | Escritos No Enviados   | Escritos Por Firmar |       | Escritos P       | rendientes      | Escr | itos Enviados |

#### 2.2.3 Rechazar

Si el usuario a quién se dirigió la presentación para ser firmada, decide rechazar el ingreso, tendrá que seleccionar la acción "rechazar" al costado derecho.

| Es        | critos No E | inviados |          |     | Escritos    | Por Firmar            | 2             | Escritos Per                     | ndientes 2                                  | Escritos Envia                  | ados     |
|-----------|-------------|----------|----------|-----|-------------|-----------------------|---------------|----------------------------------|---------------------------------------------|---------------------------------|----------|
| Sel.Todos | Rechazo     | Firmas   | Adjuntar | Doc | Competencia | Tribunal              | RIT           | Tipo de Escrito                  | Fecha/Hora<br>Ingreso<br>(Hora Continental) | Responsable Envío               | Acciones |
|           |             | 1/2      |          | -   | Civil       | Tribunal de<br>Prueba | C-2-<br>2017  | Abandono<br>procedimiento        | 20-11-2017 10:13                            | DIANNA MAY LEE<br>MEDINA BUSTOS | © • •    |
|           |             | 1/2      |          | -   | Civil       | Tribunal de<br>Prueba | C-23-<br>2017 | Acomp.certificado de<br>depósito | 20-11-2017 10:15                            | DIANNA MAY LEE<br>MEDINA BUSTOS | 6 • •    |

Al pinchar "rechazar" aparecerá el siguiente recuadro, donde deberá escribir el motivo en no menos de 10 caracteres ni más de 255 y presionar "rechazar escrito".

| ¿ESTÁ SEGURO DE RECHAZAR EL ESCRITO?                                                    |        |
|-----------------------------------------------------------------------------------------|--------|
| Motivo del Rechazo                                                                      |        |
| No corresponde a causa que soy parte                                                    |        |
|                                                                                         |        |
| El Escrito será derivado a la bandeja del responsable, para su posterior<br>corrección. | )      |
| Cancelar Recharar E                                                                     | scrito |
| Calicelai                                                                               | sento  |

Finalmente, el usuario al rechazar visualizará que el escrito ha sido rechazado y la presentación volverá a la bandeja de "escritos pendientes" del responsable del envío, quién podrá revisar el rechazo efectuado por otro usuario.

Un escrito rechazado pierde todas las firmas que se hayan puesto en el transcurso del proceso de firma y derivación.

|           | Fecha Desde<br>20/11/2017<br>Tipo Rol<br>A •<br>utar Escritos Limpiar |        |          |     |             |            |     |                  |                       | El Escrito ha sido rech | iazado  |
|-----------|-----------------------------------------------------------------------|--------|----------|-----|-------------|------------|-----|------------------|-----------------------|-------------------------|---------|
|           | Fecha I                                                               | )esde  |          |     |             |            |     | Fecha Hasta      |                       |                         |         |
| 17X       | 20/11/                                                                | 2017   |          |     |             |            | Ħ   | 20/11/2017       |                       | Ħ                       |         |
|           | Tipo                                                                  |        |          | Rol |             | Año        |     |                  |                       |                         |         |
| 0         | A                                                                     |        |          |     |             | 1          | 998 | 18               |                       |                         |         |
| Consultar | Escritos                                                              | Limpia |          |     | Escritos    | Por Firmar |     | Firmar y Derivar | Abandonar Firma       | Escritos Envi           | atos    |
|           |                                                                       |        |          |     |             |            |     |                  | Fecha/Hora<br>Ingreso |                         |         |
| 8         |                                                                       |        |          |     |             |            |     |                  |                       |                         |         |
| el.Todos  | Rechazo                                                               | Firmas | Adjuntar | Dec | Competencia | Tribunal   | RIT | Tipo de Escrito  | (Hora Continental)    | Responsable Envio       | Accione |

Quien haya rechazado el escrito podrá hacer el seguimiento del mismo y visualizar el motivo desde la bandeja de "escritos pendientes", pinchando sobre el botón rojo bajo la columna "rechazos".

| Es        | critos No Er | nviados |     |             | Escritos Por Firi     | mar           | Escritos I                       | Pendientes                                  | 2 Escritos Enviado              | DS       |
|-----------|--------------|---------|-----|-------------|-----------------------|---------------|----------------------------------|---------------------------------------------|---------------------------------|----------|
| Sel.Todos | Rechazos     | Firmas  | Doc | Competencia | Tribunal              | RIT           | Tipo de Escrito                  | Fecha/Hora<br>Ingreso<br>(Hora Continental) | Responsable Envío               | Acciones |
|           | 0            | 0/2     | -   | Civil       | Tribunal de<br>Prueba | C-23-<br>2017 | Acomp.certificado de<br>depósito | 20-11-2017 10:15                            | DIANNA MAY LEE MEDINA<br>BUSTOS |          |
|           | 0            | 0/2     |     | Civil       | Tribunal de<br>Prueba | C-2-2017      | Abandono procedimiento           | 20-11-2017 10:13                            | DIANNA MAY LEE MEDINA<br>BUSTOS |          |

#### 2.2.4 Abandonar escrito

Si por algún motivo el escrito aparece en la bandeja de un usuario que no tiene relación con la presentación, este podrá "abandonar escrito", lo que implicará que la presentación no será firmada, modificada o rechazada, volviendo de inmediato a la bandeja de escritos de la persona responsable del envío.

| Consultar E | Escritos   | Limpiar  |          |     |             |                       |              | Firmar y Derivar       | Abandonar Escrito                           | ]                               |          |
|-------------|------------|----------|----------|-----|-------------|-----------------------|--------------|------------------------|---------------------------------------------|---------------------------------|----------|
| Esc         | ritos No E | inviados |          |     | Escritos    | Por Firmar            |              | Escritos P             | endientes                                   | Escritos Enviado                | S        |
| Sel.Todos   | Rechazo    | Firmas   | Adjuntar | Doc | Competencia | Tribunal              | RIT          | Tipo de Escrito        | Fecha/Hora<br>Ingreso<br>(Hora Continental) | Responsable Envío               | Acciones |
| ×           |            | 1/2      |          | -   | Civil       | Tribunal de<br>Prueba | C-1-<br>2017 | Acompaña<br>documentos | 16-11-2017 12:47                            | DIANNA MAY LEE MEDINA<br>BUSTOS | 6 🔺      |

El usuario que decida abandonar el escrito tendrá que presionar aceptar y el escrito volverá al usuario responsable del envío si no hay más personas en la lista por firmar la presentación, de otro modo se derivará automáticamente a la bandeja del usuario que esté pendiente de suscribir la presentación.

| L         |             | 2EST     | Á SEGUR     | O DE  | SALIR DEL PR    | OCESO DE F    | IRMA?     |                                     |                                             |   |
|-----------|-------------|----------|-------------|-------|-----------------|---------------|-----------|-------------------------------------|---------------------------------------------|---|
| •         | 16/11/      | Los E    | scritos ser | án de | rivados a la ba | ndeja del pró | ximo usua | ario por firmar.<br>Cancelar Acenta | r                                           |   |
| Consultar | Tipo<br>A   | Limpia   |             |       |                 | 199           | 8         | •<br>Firmar v Darivar               | Ahandanar Escrita                           |   |
| Est       | critos No E | inviados |             |       | Escritos F      | Por Firmar    |           | Escritos F                          | endientes                                   |   |
| Sel.Todos | Rechazo     | Firmas   | Adjuntar    | Doc   | Competencia     | Tribunal      | RIT       | Tipo de Escrito                     | Fecha/Hora<br>Ingreso<br>(Hora Continental) |   |
|           |             | 1/2      |             | -     |                 | Tribunal de   | C-1-      | Acompaña                            | 16-11-2017 12:47                            | C |

Hecho lo anterior, la Oficina Judicial Virtual mostrará el mensaje de haber resultado exitoso el proceso de firma.

| ĄĻ                                |                     | Salió del pro                      | ceso de firma exitosamente. Escrito:136478 |
|-----------------------------------|---------------------|------------------------------------|--------------------------------------------|
| • • • • • • • • • • • • • • • • • | i                   | 16/11/2017                         | i                                          |
| O A Y                             | Rol Año<br>1998     | ₹<br>V                             |                                            |
| Consultar Escritos Limpiar        |                     | Firmar y Derivar Abandonar Escrito |                                            |
| Escritos No Enviados              | Escritos Por Firmar | Escritos Pendientes                | Escritos Enviados                          |
|                                   |                     | Fecha/Hora                         |                                            |

# 3. Fin del proceso de firma y envío al Poder Judicial

Una vez que todas las personas del listado hayan firmado la presentación, el escrito podrá ser enviado por el responsable del envío, para lo cual debe revisar la bandeja de "escritos pendientes", seleccionar y presionar "enviar Poder Judicial".

| Consultar | Consultar Escritos Limpiar Enviar Poder Judicial |         |     |             |                       |               |                                  |                                             |                                 |      |      |
|-----------|--------------------------------------------------|---------|-----|-------------|-----------------------|---------------|----------------------------------|---------------------------------------------|---------------------------------|------|------|
| Es        | critos No Er                                     | nviados |     |             | Escritos Por Fil      | mar           | 8 Escrito                        | os Pendientes                               | 9 Escritos Enviad               | OS   |      |
| Sel.Todos | Rechazos                                         | Firmas  | Doc | Competencia | Tribunal              | RIT           | Tipo de Escrito                  | Fecha/Hora<br>Ingreso<br>(Hora Continental) | Responsable Envío               | Acci | ones |
|           | 0                                                | 0/2     | -   | Civil       | Tribunal de<br>Prueba | C-1-<br>2017  | Patrocinio y poder               | 16-11-2017 11:10                            | DIANNA MAY LEE MEDINA<br>BUSTOS | 0    | â    |
|           | 0                                                | 1/2     | -   | Civil       | Tribunal de<br>Prueba | C-1-<br>2017  | Acomp.certificado de<br>depósito | 16-11-2017 12:47                            | DIANNA MAY LEE MEDINA<br>BUSTOS | 0    | Î    |
|           | 0                                                | 0/2     | -   | Civil       | Tribunal de<br>Prueba | C-23-<br>2017 | Acomp.certificado de<br>depósito | 20-11-2017 10:15                            | DIANNA MAY LEE MEDINA<br>BUSTOS | 0    | Î    |
| V         |                                                  | 1/1     | -   | Civil       | Tribunal de<br>Prueba | C-1-<br>2017  | Acompaña documentos              | 16-11-2017 12:47                            | DIANNA MAY LEE MEDINA<br>BUSTOS | 0    | · 🏛  |

En pestaña "Escritos Enviados" quedarán registrados los datos del ingreso (fecha, hora y usuario) y el documento remitido. Si se desea visualizar el escrito, se deberá presionar el ícono "Documento" (documento PDF).

| Escritos No Enviados |        |     | Escritos P  | or Firmar          | Escritos P | Pendientes                   | ados                                   |                        |              |
|----------------------|--------|-----|-------------|--------------------|------------|------------------------------|----------------------------------------|------------------------|--------------|
| Cert. Envio          | Firmas | Doc | Competencia | Tribunal           | RIT        | Tipo de Escrito              | Fecha/Hora Envío<br>(Hora Continental) | Usuario Ingresa        | Correlativo  |
| Ø                    | 1/1    | -   | Civil       | Tribunal de Prueba | C-2-2017   | Acompaña boleta consignación | 22-11-2017 09:11                       | SEBASTIÁN ANDRÉS VÉLIZ | 1-10494-2017 |
| _                    |        | -   |             |                    |            |                              |                                        | ·                      |              |

El envío del escrito al tribunal, se podrá comprobar mediante un certificado disponible en formato PDF para su descarga, señalando los datos del escrito, del usuario que realizó la remisión al tribunal, nuevas partes agregadas y firmantes, incorporando un código de verificación del certificado, el cual puede ser validado en <u>http://verificadoc.pjud.cl</u>.

| CERTIF                                                                                                    | and of surie of                                                                                                    | TUAL              |                           |                                  |
|----------------------------------------------------------------------------------------------------|----------------------------------------------------------------------------------------------------|-------------------|---------------------------|----------------------------------|
|                                                                                                    | CADO DE ENVIO DE                                                                                                    | ESCRI             | 0                         |                                  |
|                                                                                                    | Datos de la Causa                                                                                                    |                   |                           |                                  |
| Juzgado:                                                                                                    | Tribunal de Prueba                                                                                                    |                   |                           |                                  |
| Nº ROURIL                                                                                                    | 17-4-384-K                                                                                                    |                   |                           |                                  |
| Caratulado:                                                                                                    | LEPIMAN / Lepiman                                                                                                    |                   |                           |                                  |
| Procedimiento:                                                                                                    | Ordinario                                                                                                    |                   |                           |                                  |
| Materia(s):                                                                                                    | Otros Ordinarios                                                                                                    |                   |                           |                                  |
| Cuaderno:                                                                                                    | 1 Principal                                                                                                    |                   |                           |                                  |
| Estado Procesal:                                                                                                    | i ramitación                                                                                                    |                   |                           |                                  |
| Fecha Envio:                                                                                                    | 17/11/2017 16:00:44 (*)                                                                                               |                   |                           |                                  |
| Número identificador del                                                                                                    | 1-10438-2017                                                                                                    |                   |                           |                                  |
|                                                                                                    |                                                                                                    |                   |                           |                                  |
| Persor                                                                                                    | ia que Realiza Envio al                                                                                               | Tribuna           |                           |                                  |
| Rut                                                                                                    |                                                                                                    |                   |                           |                                  |
| Nombre:                                                                                                    | MEDINA                                                                                                    |                   |                           |                                  |
| Tipo Organismo :                                                                                                    | PRIVADO                                                                                                    |                   |                           |                                  |
| Abogado:                                                                                                    | NO                                                                                                    |                   |                           |                                  |
| Parte en la Causa:                                                                                                    | NO                                                                                                    |                   |                           |                                  |
| Tino de Litigante:                                                                                                    |                                                                                                    |                   |                           |                                  |
| ripo de cingante.                                                                                                    | N/A                                                                                                    |                   |                           |                                  |
| Parte por la que se Realiza<br>la Presentación:                                                                                                    | N/A<br>N/A                                                                                                    |                   |                           |                                  |
| Parte por la que se Realiza<br>la Presentación:                                                                                                    | N/A<br>N/A                                                                                                    |                   |                           | _                                |
| Parte por la que se Realiza<br>la Presentación:                                                                                                    | N/A<br>N/A<br>Nuevas Partes                                                                                           | Time              | NotFicación               | Rep Leo                          |
| Parte por la que se Realiza<br>la Presentación:<br>Ant / Tipo Nombre<br>dentificador Persona                                                                                                    | N/A<br>N/A<br>Nuevas Partes<br>Direction                                                                              | Tipo<br>Dirección | NotPicación               | Rep. Leg                         |
| Nor de cirganes.<br>Parte por la que se Realiza<br>la Presentación:<br>Nortes<br>Matificador Tipo Nombre                                                                                                    | N/A<br>N/A<br>Nuevas Partes<br>Dirección<br>Documentos Adjumos                                                        | Tipo<br>Dirección | NotPleacide               | Rep. Leg                         |
| Nombes Referencial                                                                                                    | N/A<br>N/A<br>Nuevas Partes<br>Dirección<br>Documentos Adjumos<br>Nombre Archivo                                      | Tipo<br>Dirección | Notificación<br>Principal | Rep Log<br>Original<br>Paged     |
| Nor De Chiganes.<br>Parte por la que se Realiza<br>la Presentación:<br>Naf J<br>Montes Referencial<br>Exclip                                                                                                    | N/A<br>N/A<br>Nuevas Partes<br>Direction<br>Documentos Adjumoos<br>Nombre Archivo<br>Escrito ad                       | Tipo<br>Dirección | Principal<br>Principal    | Rep. Leg<br>Original<br>Papel    |
| Nombes Referencial<br>Eactlo                                                                                                    | N/A<br>N/A<br>Nuevas Partes<br>Ofrección<br>Documentos Adjumos<br>Nombre Archivo<br>Escrito par                       | Tipo<br>Dirección | Principal<br>Principal    | Prep. Leop<br>Ortiginal<br>Papel |
| Nonites Referencial Excito Control of the second of the second of the se | N/A<br>N/A<br>Nuevas Partes<br>Otrección<br>Documentos Adjumos<br>Nombre Archivo<br>Escilo ad<br>Firmantes            | Tipo<br>Directión | Principal<br>Principal    | Rep. Leg<br>Original<br>Paged    |
| Parte por la que se Realiza<br>la Presentación:<br>Nontre Referencial<br>Nontre Referencial<br>Eacrito<br>Ref. Abogeto No                                                                                                    | N/A<br>N/A<br>Nuevas Partes<br>Olivection<br>Documentos Adjumoos<br>Nombre Archivo<br>Escilo pol<br>Firmantes<br>nore | Tipo<br>Dirección | Principal                 | Prep. Leop<br>Octginal<br>Papel  |
| Parte por la que se Realiza<br>la Presentación:<br>Nontes Referencial<br>Ref. Abogado No<br>18 Abogado No<br>18 No Diá                                                                                                    | NIA<br>NUEVas Partes<br>Dirección<br>Documentos Adjumos<br>Nombre Archivo<br>Escilo est<br>Firmantes<br>nore          | Tipo<br>Dirección | Principal<br>Principal    | Prep. Leop<br>Octginal<br>Papel  |

Asimismo, el usuario podrá generar un archivo Excel con el listado de escritos y demandas no enviados, pendientes y los remitidos a Poder Judicial con detalle de fecha y hora de envío que se encuentren registrados en el sistema, presionando botón "Exportar a Excel".

Si el escrito fue editado, rechazada o se abandonó la firma, el usuario responsable del envío podrá revisar el motivo en la columna rechazo. Además, si quisiera volver a enviar la presentación al listado de firmantes tendrá que seleccionar y pinchar "firmar y derivar". Si el responsable del envío quisiera ingresar nuevamente la causa desde el inicio, tendrá que anular el proceso de firma.

| Es        | Escritos No Enviados Escrit |        |     | Escritos Por Fir | mar                   | 8 Escrito     | os Pendientes                    | 9 Escritos Enviad                           | Escritos Enviados               |            |
|-----------|-----------------------------|--------|-----|------------------|-----------------------|---------------|----------------------------------|---------------------------------------------|---------------------------------|------------|
| Sel.Todos | Rechazos                    | Firmas | Doc | Competencia      | Tribunal              | RIT           | Tipo de Escrito                  | Fecha/Hora<br>Ingreso<br>(Hora Continental) | Responsable Envío               | Acciones   |
|           | 0                           | 0/2    | -   | Civil            | Tribunal de<br>Prueba | C-1-<br>2017  | Patrocinio y poder               | 16-11-2017 11:10                            | DIANNA MAY LEE MEDINA<br>BUSTOS | <b>@</b> 🛍 |
|           | 0                           | 1/2    | -   | Civil            | Tribunal de<br>Prueba | C-1-<br>2017  | Acomp.certificado de<br>depósito | 16-11-2017 12:47                            | DIANNA MAY LEE MEDINA<br>BUSTOS | <b>@</b> 前 |
|           | 0                           | 0/2    | -   | Civil            | Tribunal de<br>Prueba | C-23-<br>2017 | Acomp.certificado de<br>depósito | 20-11-2017 10:15                            | DIANNA MAY LEE MEDINA<br>BUSTOS | <b>@</b> 前 |
| ۲         |                             | 1/1    | -   | Civil            | Tribunal de<br>Prueba | C-1-<br>2017  | Acompaña documentos              | 16-11-2017 12:47                            | DIANNA MAY LEE MEDINA<br>BUSTOS | <b>e</b>   |

Al presionar la acción de anular firma al costado derecho, se eliminarán todas las firmas y observaciones para el escrito. La presentación será restituida a la bandeja de escritos no enviados del usuario original responsable del envío.

| ¿ESTÁ SEGURO DE ANULAR PROCESO                                                        | DE FIRMA?                                    |         |
|---------------------------------------------------------------------------------------|----------------------------------------------|---------|
| Se eliminaran todas las firmas y observac<br>será restituida a la bandeja de demandas | iones para la causa, además,<br>no enviadas. | esta    |
|                                                                                       | Cancelar Anular Proces                       | o Firma |